# PASSO A PASSO PARA REALIZAR A MATRÍCULA ONLINE

1) Acesse o site da Faculdade: <u>www.catolicadefortaleza.edu.br</u>;

1.1) Clique no Botão: Católica Online;

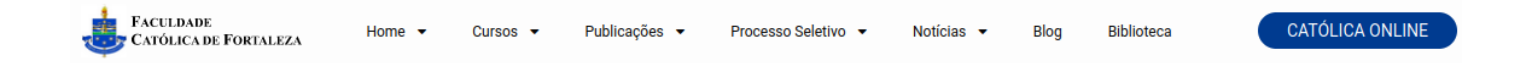

2) Clique no botão: Portal do Aluno;

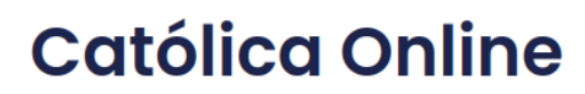

Portal do Aluno

AVA

(Instruções de acesso ao AVA)

3) Digite seu CPF, somente números, em Login e Senha e clique em Acessar;

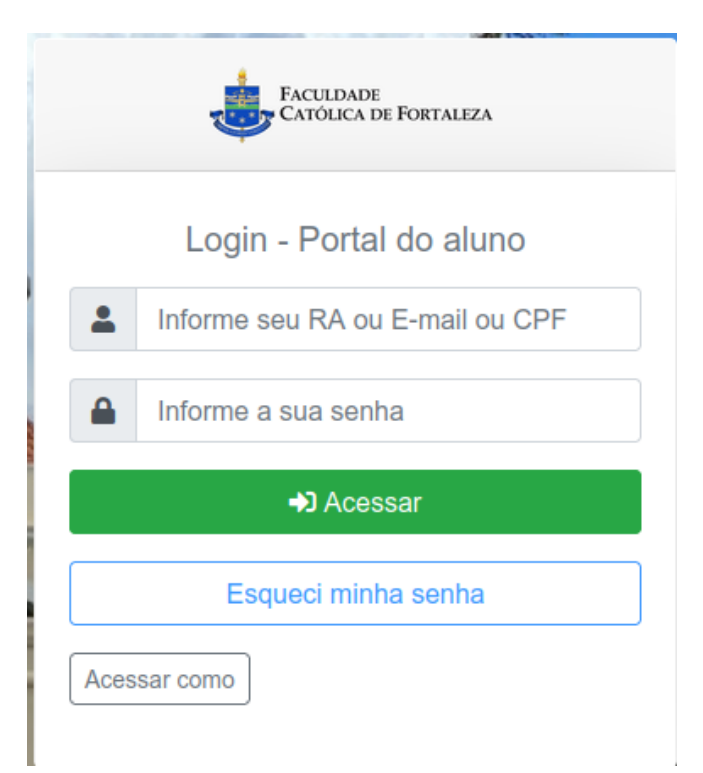

**4)** Confira seu e-mail, e clique no botão: **Enviar Código de Confirmação** (acesse seu-mail, copie o código enviado e retorne para o **Portal do Aluno** e digite no campo de Confirmação e siga);

| FACULDADE<br>CATÓLICA DE FORTALEZA 🛛 🗐 |                                                                                                    | GRADUAÇÃO-FOF                |
|----------------------------------------|----------------------------------------------------------------------------------------------------|------------------------------|
|                                        |                                                                                                    |                              |
| 🖸 Início                               | ALEX MYTCHELL MENDONÇA DE ISIDORO, seja bem-vindo ao seu portal.                                                                                                    | Х                            |
| Acadêmico <                            | INÍCIO / CONFIRMAÇÃO DE DADOS                                                                                                    |                              |
| Secretaria <                           |                                                                                                    |                              |
| T Financeiro                           | Atenção! Será enviado um código de verificação para o endereço de e-mail informado abaixo. Para concluir seu cadastro, informe o código de verificação quando solicitado. |                              |
| 1 Acadêmico                            | Email:                                                                                                    |                              |
| Oportunidades                          | alexmytchell@gmail.com                                                                                                    |                              |
| Avaliação Institucional                |                                                                                                    |                              |
| 🖓 Biblioteca                           |                                                                                                    | Enviar Código de Confirmação |

5) No Menu Principal (lado esquerdo), clique na opção: Secretaria>Rematrícula;

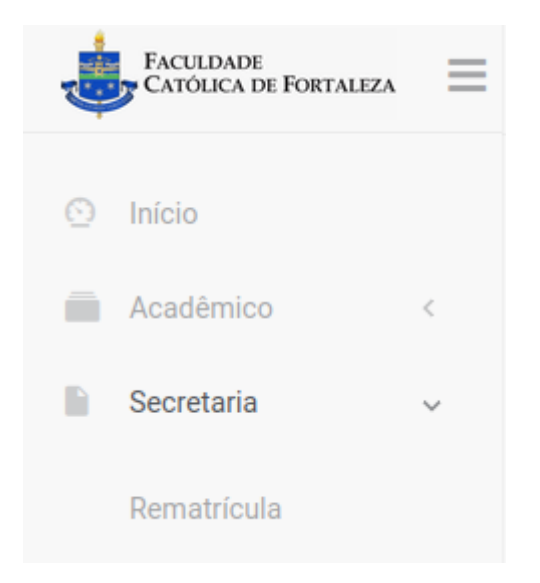

6) Selecione o Curso no qual você irá matricular-se, clicando no botão: Prosseguir;

| FACULDADE<br>CATÓLICA DE FORTALEZA 📃  |                                                                                 |                                                | GRADUACIO-FOF V                            |
|---------------------------------------|---------------------------------------------------------------------------------|------------------------------------------------|--------------------------------------------|
| 🕑 Início                              | INÍCIO / REMATRÍCULA                                                            |                                                |                                            |
| Acadêmico <                           | Curso     Selecione o Curso     2     Periodos letivos     Selecione um período | 3 Matricula<br>Escolha uma turma e disciplinas | 4 Confirmação<br>Confirme a sua matrícula! |
| Rematricula                           | Curso                                                                           | Turno                                          |                                            |
| Meus Documentos                       | Bacharelado em Filosofia                                                        |                                                | Prosseguir                                 |
| Atividades<br>Complementares          | Metodologia da Leitura de Textos Filosóficos                                    |                                                | Prosseguir                                 |
| Envio de Atividades<br>Complementares | Seminários Litúrgico-Prático                                                    |                                                | Prosseguir                                 |
| Requerimentos                         | Bacharelado em Teologia                                                         | Matutino                                       | Prosseguir                                 |

### 7) Escolha a(s) Disciplina(s) desejada(s);

| FACULDADE<br>CATÓLICA DE FORTALEZA 🛛 🔳          |                                                                                          |                                     |        |       |               |         |                                                                                       |       |                               | (2)        |            | ~ |  |
|-------------------------------------------------|------------------------------------------------------------------------------------------|-------------------------------------|--------|-------|---------------|---------|---------------------------------------------------------------------------------------|-------|-------------------------------|------------|------------|---|--|
| 🕙 Início                                        | INÍCIO / REMATRÍCULA / BACHARELADO EM TEOLOGIA / GRADUAÇÃO 2024.1 / TURMAS E DISCIPLINAS |                                     |        |       |               |         |                                                                                       |       |                               |            |            |   |  |
| Acadêmico <                                     | Curso Selecione o Curso Selecione um periodos 3 Ma                                       |                                     |        |       |               |         | disciplinas                                                                           | 4     | Confirmação<br>Confirme a sua | matrícula! |            |   |  |
| Secretaria ~ Rematrícula                        | Disciplinas of                                                                           | iertadas para rematrícu             | ıla    |       |               |         |                                                                                       |       |                               |            |            |   |  |
| Meus Documentos<br>Atividades<br>Complementares | Você precisa selecionar no mínimo 1 disciplinas para efetuar a sua rematrícula.          |                                     |        |       |               |         | Quadro de Horários<br>Este é o quadro de horários previsto para a sua nova matrícula. |       |                               |            |            |   |  |
| Envio de Atividades<br>Complementares           | Período                                                                                  | Disciplina                          |        | Valor | Opções        | Horário | Segunda                                                                               | Terça | Quarta                        | Quinta     | Sexta      |   |  |
| Requerimentos                                   | 5º Semestre                                                                              | Direito Canónico I                  |        |       | Matricular-se |         |                                                                                       |       |                               |            |            |   |  |
| Solicitação de                                  | 5º Semestre                                                                              | Eclesiologia                        |        |       | Matricular-se |         |                                                                                       |       |                               |            |            |   |  |
| Atualização Cadastral                           | 5º Semestre                                                                              | Estágio Supervisionado I            |        |       | Matricular-se |         |                                                                                       |       |                               |            |            |   |  |
| Atualização Gudustiai                           | 5º Semestre                                                                              | Evangelho de Lucas e Atos dos Apó   | stolos |       | Matricular-se |         |                                                                                       |       |                               |            |            |   |  |
| Financeiro                                      | 5º Semestre                                                                              | Pneumatologia                       |        |       | Matricular-se |         |                                                                                       |       |                               |            |            |   |  |
| 😝 Sair                                          | 5º Semestre                                                                              | Sacramentos II: Ordem e Ministério: | 8      |       | Matricular-se |         |                                                                                       |       |                               |            |            |   |  |
|                                                 |                                                                                          |                                     |        |       |               |         |                                                                                       |       |                               |            |            |   |  |
|                                                 | Cancelar                                                                                 |                                     |        |       |               |         |                                                                                       |       |                               |            | Prosseguir |   |  |

### 8) Confira a Disciplina, a Turma, o Curso e o Horário, e clique em Selecionar;

#### Turmas ofertando a disciplina

|                                | odioo                     | Torarioo                                      |            |
|--------------------------------|---------------------------|-----------------------------------------------|------------|
|                                |                           |                                               |            |
| o 3º Ano de Teologia           | Bacharelado em Teologia - | Terça - 09:25 - 10:15                         | Seleciona  |
| MATUTINO Faculdade Católica de | 2020                      | Terça - 10:15 - 11:05                         | Celectoria |
| Fortaleza                      |                           | Quinta - 07:30 -                              |            |
|                                |                           | 08:20                                         |            |
|                                |                           | Quinta - 08:20 -                              |            |
| Fortaleza                      |                           | Quinta - 07:30 -<br>08:20<br>Quinta - 08:20 - |            |

Fechar

 $\times$ 

## **9)** Confira as disciplinas matriculadas;

| Curso<br>Selecion                      | e o Curso Períodos le Selecione         | tivos<br>• <b>um período</b> | 3 Matricula<br>Escolha uma turma e disciplinas |                          |                                                         |                    | 4 Confirmação<br>Confirme a sua matrícula! |                              |       |  |  |  |
|----------------------------------------|-----------------------------------------|------------------------------|------------------------------------------------|--------------------------|---------------------------------------------------------|--------------------|--------------------------------------------|------------------------------|-------|--|--|--|
| Disciplinas ofertadas para rematrícula |                                         |                              |                                                |                          |                                                         |                    |                                            |                              |       |  |  |  |
| Período                                | Disciplina                              | Valor                        | Opções                                         | Quadro de Ho             | orários                                                 |                    |                                            |                              |       |  |  |  |
| 5º Semestre                            | Direito Canônico I                      | 1.087,24                     | Remover                                        | Este é o quadro de l     | Este é o quadro de horários previsto para a sua nova ma |                    |                                            |                              |       |  |  |  |
| 5º Semestre                            | Eclesiologia                            |                              | Matricular-se                                  | Horário<br>07:30 - 08:20 | Segunda                                                 | Terça              | Quarta                                     | Quinta<br>Direito Canônico I | Sexta |  |  |  |
| 5º Semestre                            | Estágio Supervisionado I                |                              | Matricular-se                                  | 08:20 - 09:10            |                                                         |                    |                                            | Direito Canônico I           |       |  |  |  |
| 5º Semestre                            | Evangelho de Lucas e Atos dos Apóstolos |                              | Matricular-se                                  | 09:25 - 10:15            |                                                         | Direito Canônico I |                                            |                              |       |  |  |  |
| 5º Semestre                            | Pneumatologia                           |                              | Matricular-se                                  | 10:15 - 11:05            |                                                         | Direito Canônico I |                                            |                              |       |  |  |  |
| 5º Semestre                            | Sacramentos II: Ordem e Ministérios     |                              | Matricular-se                                  |                          |                                                         |                    |                                            |                              |       |  |  |  |

**10)** Confira o Plano de Pagamento: escolha a data de vencimento, confira o valor e clique no botão logo abaixo do campo **Vencimento**. Depois clique em **Prosseguir**;

| Mensalidade graduação TEOL-M 2023   Parcelas vencendo no dia 10   Nr. Vencimento   1/6   10/01/2024   181,20   2/6   15/02/2024   181,21   3/6   10/04/2024   181,21   5/6   10/05/2024                                                                                                  | siha um plano de pagamento para a sua nova matrícula.<br>Parcelas vencendo no dia 10 ~<br>Nr. Vencimento Valor<br>1/6 10/01/2024 181,20<br>2/6 15/02/2024 181,21<br>3/6 11/03/2024 181,21<br>5/6 10/05/2024 181,21                                                                             | lano de Pa                        | gamento                             |        |  |
|----------------------------------------------------------------------------------------------------|----------------------------------------------------------------------------------------------------|-----------------------------------|-------------------------------------|--------|--|
| Mensalidade graduação TEOL-M 2023         Parcelas vencendo no dia 10         Nr.       Vencimento         Valor         1/6       10/01/2024       181,20         2/6       15/02/2024       181,21         3/6       11/03/2024       181,21         5/6       10/04/2024       181,21 | Mensalidade graduação TEOL-M 2023         Parcelas vencendo da lo 10         Nr.       Vencimento         10/6       10/01/2024       181,20         2/6       15/02/2024       181,21         3/6       11/03/2024       181,21         5/6       10/05/2024       181,21                     | scolha um plano                   | de pagamento para a sua nova matríc | ula.   |  |
| Valor         Nr.       Vencimento       Valor         1/6       10/01/2024       181,20         2/6       15/02/2024       181,21         3/6       11/03/2024       181,21         4/6       10/04/2024       181,21         5/6       10/05/2024       181,21                         | Parcelas vencendo no dia 10       ~         Nr.       Vencimento       Valor         1/6       10/01/2024       181,20         2/6       15/02/2024       181,21         3/6       11/03/2024       181,21         4/6       10/04/2024       181,21         5/6       10/05/2024       181,21 | Mensalidade graduação TEOL-M 2023 |                                     |        |  |
| Nr.         Vencimento         Valor           1/6         10/01/2024         181,20           2/6         15/02/2024         181,21           3/6         11/03/2024         181,21           4/6         10/04/2024         181,21           5/6         10/05/2024         181,21     | Nr.         Vencimento         Valor           1/6         10/01/2024         181,20           2/6         15/02/2024         181,21           3/6         11/03/2024         181,21           4/6         10/04/2024         181,21           5/6         10/05/2024         181,21           | Parcelas ve                       | Parcelas vencendo no dia 10 🗸       |        |  |
| 1/6     10/01/2024     181,20       2/6     15/02/2024     181,21       3/6     11/03/2024     181,21       4/6     10/04/2024     181,21       5/6     10/05/2024     181,21                                                                                                    | 1/6     10/01/2024     181,20       2/6     15/02/2024     181,21       3/6     11/03/2024     181,21       4/6     10/04/2024     181,21       5/6     10/05/2024     181,21                                                                                                    | Nr.                               | Vencimento                          | Valor  |  |
| 2/6     15/02/2024     181,21       3/6     11/03/2024     181,21       4/6     10/04/2024     181,21       5/6     10/05/2024     181,21                                                                                                    | 2/6     15/02/2024     181,21       3/6     11/03/2024     181,21       4/6     10/04/2024     181,21       5/6     10/05/2024     181,21                                                                                                    | 1/6                               | 10/01/2024                          | 181,20 |  |
| 3/6     11/03/2024     181,21       4/6     10/04/2024     181,21       5/6     10/05/2024     181,21                                                                                                    | 3/6     11/03/2024     181,21       4/6     10/04/2024     181,21       5/6     10/05/2024     181,21                                                                                                    | 2/6                               | 15/02/2024                          | 181,21 |  |
| 4/6     10/04/2024     181,21       5/6     10/05/2024     181,21                                                                                                    | 4/6 10/04/2024 181,21<br>5/6 10/05/2024 181,21                                                                                                    | 3/6                               | 11/03/2024                          | 181,21 |  |
| 5/6 10/05/2024 181,21                                                                                                    | 5/6 10/05/2024 181,21                                                                                                    | 4/6                               | 10/04/2024                          | 181,21 |  |
|                                                                                                    |                                                                                                    | 5/6                               | 10/05/2024                          | 181,21 |  |
|                                                                                                    |                                                                                                    |                                   |                                     |        |  |

**11)** Clique no botão: **Aceito Contrato** (confira as disciplinas na seção: **Detalhar Disciplinas**, confira seu Contrato na seção **Detalhes do seu Contrato de Matrícula**, e prossiga para clicar no botão **Sim**;

| A sua rematrícula foi registrada com suces       | sso! Agora você precisa apenas confirmar o seu novo contrat | to.                                          | ×                                            |
|--------------------------------------------------|-------------------------------------------------------------|----------------------------------------------|----------------------------------------------|
| INÍCIO / REMATRÍCULA / BACHARELADO               | EM TEOLOGIA / GRADUAÇÃO 2024.1 / CONFIRMAÇÃO                | DE REMATRÍCULA                               |                                              |
| Curso Selecione o Curso                          | Periodos letivos<br>Selecione um período                    | Matrícula<br>Escolha uma turma e disciplinas | (4) Confirmação<br>Confirme a sua matrícula! |
| Aceite de contrato                               |                                                             |                                              |                                              |
| Utilize esta opção para marcar o <b>Contrato</b> | o como aceito e finalizar o procedimento de matrícula.      |                                              | Aceito Contrato                              |
| Utilize esta opção para cancelar esta etap       | oa e realizar processo de matricula novamente.              |                                              | Cancelar                                     |
| ■ Detalhar disciplinas                           |                                                             |                                              |                                              |
| Detalhes do seu Contrato de Matrícu              | la                                                          |                                              |                                              |
| (                                                |                                                             |                                              |                                              |
| Aceita                                           | r contrato                                                  |                                              |                                              |
| Deseja realmer                                   | ite aceitar o contrato?                                     | ?                                            |                                              |

| Sim | Não |
|-----|-----|
|-----|-----|

12) Caso deseja imprimir o Contrato e o Boleto, clique nos referidos botões.

| <br>Faculdade<br>Católica de Fortaleza | ≡ |                                                                                                    |                                                                                                    |                                            |  |  |  |  |  |  |  |  |
|----------------------------------------|---|----------------------------------------------------------------------------------------------------|----------------------------------------------------------------------------------------------------|--------------------------------------------|--|--|--|--|--|--|--|--|
| Início                                 |   | INÍCIO / REMATRÍCULA / BACHARELADO EM TEOLOGIA / GRADUAÇÃO 2024.1                                                                                                    | CONFIRMAÇÃO DE REMATRÍCULA                                                                                                    |                                            |  |  |  |  |  |  |  |  |
| Acadêmico                              | < | Curso Selecione o Curso Periodos letivos Selecione um per                                                                                                    | íodo Matrícula<br>Escolha uma turma e disciplinas                                                                                                    | 4 Confirmação<br>Confirme a sua matrícula! |  |  |  |  |  |  |  |  |
| Secretaria                             | ~ |                                                                                                    |                                                                                                    |                                            |  |  |  |  |  |  |  |  |
| Rematrícula                            |   | Rematrícula finalizada                                                                                                    |                                                                                                    |                                            |  |  |  |  |  |  |  |  |
| Meus Documentos                        |   | Confirmação de Matrícula 2024.1 - Facuidade Católica de Fortaleza Caro(a) \$(ALUNO_NOME), confirmamos sua matrícula em 2024.1 no Curso \$(CURSO_NOME_IMPRESSA02), \$(TURMA_NOME), \$(TURMA_TURNO). Início das aulas do Semestre<br>Letivo 2024.1 em 5 de fevereiro de 2024. Seja bem-vindo à Facuidade Católica de Fortaleza! Atenciosamente, Facuidades Católica de Fortaleza edu br |                                                                                                    |                                            |  |  |  |  |  |  |  |  |
| Atividades<br>Complementares           |   |                                                                                                    |                                                                                                    |                                            |  |  |  |  |  |  |  |  |
| Envio de Atividades<br>Complementares  |   | Impressão do Contrato                                                                                                    | Boleto                                                                                                    |                                            |  |  |  |  |  |  |  |  |
| Requerimentos                          |   | Itiliza esta oncão nara imprimir uma cónia do <b>Contrato</b> referente a esta                                                                                                    | Iltilize esta oncão para imprimir o holato da 1ª(orimaira) parcela referente                                                                                                    |                                            |  |  |  |  |  |  |  |  |
| Solicitação de<br>Documentos           |   | matrícula.                                                                                                    | onace esta opyco para imprimi o obceto da i "primena" parecia reference<br>a esta matrícula.<br>Obs.: Devido ao processo de registro de boleto, orientamos que aguarde um período |                                            |  |  |  |  |  |  |  |  |
| Atualização Cadastral                  |   |                                                                                                    | de tempo antes de realizar o pagamento.                                                                                                    |                                            |  |  |  |  |  |  |  |  |
| Financeiro                             |   | Imprimir (Formato PDF)                                                                                                    | Imprimir (Formato PDF)                                                                                                    |                                            |  |  |  |  |  |  |  |  |

**12)** Confira o **Plano Financeiro** e conforme deseja pagar, escolha a opção desejada (**Cartão**, **Boleto** ou **Pix**).

| FACULDADE<br>CATÓLICA DE FORTALEZA 🛛 🚍 |                        |            |                                |               |            |           |             |                           | 0                | ALEX RA - 2926 |
|----------------------------------------|------------------------|------------|--------------------------------|---------------|------------|-----------|-------------|---------------------------|------------------|----------------|
| Início                                 | INÍCIO / SITUAÇÃO FINA |            |                                |               |            |           |             |                           |                  |                |
| Acadêmico <                            | Ano do Vencimento      | ✓ Situação | <ul> <li>✓ Situação</li> </ul> |               |            | ão        |             | ▼ Buscar                  |                  |                |
|                                        |                        |            |                                |               |            |           |             |                           |                  |                |
|                                        |                        |            |                                |               |            |           |             | Pag. automático c/ cartão | Declaração de Im | posto de Renda |
| 😝 Sair                                 |                        |            |                                |               |            |           |             |                           |                  |                |
|                                        | Transações do Alun     | 0          |                                |               |            |           |             |                           |                  |                |
|                                        | Referência             | Vencimento | Valor Original                 | Valor A pagar | Valor Pago | Situação  | Boleto      | Pagar c/ cartão           | PIX              | Detalhar       |
|                                        | Mensalidade            | 10/01/2024 | 181,20                         | 181,20        | 0,00       | Em aberto | Novo Venc.  | 📾 Pagar                   |                  | Detalhar       |
|                                        | Mensalidade            | 15/02/2024 | 181,21                         | 181,21        | 0,00       | Em aberto | IIII Boleto | 🖶 Pagar                   | B# PIX           | Detalhar       |
|                                        | Mensalidade            | 11/03/2024 | 181,21                         | 181,21        | 0,00       | Em aberto | IIII Boleto | 🖬 Pagar                   |                  | Detalhar       |
|                                        | Mensalidade            | 10/04/2024 | 181,21                         | 181,21        | 0,00       | Em aberto | IIII Boleto | 🖬 Pagar                   |                  | Detalhar       |
|                                        | Mensalidade            | 10/05/2024 | 181,21                         | 181,21        | 0,00       | Em aberto | IIII Boleto | 🖬 Pagar                   |                  | Detalhar       |
|                                        | Mensalidade            | 10/06/2024 | 181,20                         | 181,20        | 0,00       | Em aberto | IIII Boleto | 🖬 Pagar                   |                  | Detalhar       |